| OSOZ  | DOKUMENTACJA KS-AOW                                                                 |                       |           |   |          |            |          |  |  |
|-------|-------------------------------------------------------------------------------------|-----------------------|-----------|---|----------|------------|----------|--|--|
| C ini | ZMIANY W SYSTEMIE KS-AOW ZWIĄZANE Z REALIZACJĄ RECEPT Z UPRAWNIENIEM "DZ" – DZIECKO |                       |           |   |          |            |          |  |  |
|       | ISO                                                                                 | 9001:2015, 27001:2013 | Dokument: | 1 | Wydanie: | 2023-08-31 | Waga: 90 |  |  |

# ZMIANY W SYSTEMIE KS-AOW ZWIĄZANE Z REALIZACJĄ RECEPT Z UPRAWNIENIEM "DZ" – DZIECKO

### 1. WSTĘP

K

W związku z nowelizacją Ustawy o świadczeniach opieki zdrowotnej finansowanych ze środków publicznych oraz ustawy o refundacji leków, środków spożywczych specjalnego przeznaczenia żywieniowego oraz wyrobów medycznych (Ustawa z dnia 13.07.2023), dostosowano system **KS-AOW** do obsługi nowego uprawnienia **"DZ" – Dziecko**. Uprawnienie umożliwia bezpłatne zaopatrzenie w leki, środki spożywcze specjalnego przeznaczenia żywieniowego oraz wyroby medyczne (określone w oficjalnym wykazie nieodpłatnych leków dla pacjentów 18 minus) osobom **do ukończenia 18** roku życia.

Zmiany związane w nowym uprawnieniem **DZ – Dziecko** zostały zawarte w **bazie BLOZ** z dnia **31 sierpnia 2023**. Proces aktualizacji kart towarowych został opisany w instrukcji *"Wprowadzenie zmian odpłatności na 1 września 2023 r. (z uwzględnieniem uprawnienia DZ - Dziecko oraz nowej listy towarów dla Seniora)"* dostępnej w systemie **KS-AOW** (zakładka "O systemie").

## 2. ZMIANY W SYSTEMIE KS-AOW

W systemie KS-AOW zostały wprowadzone następujące zmiany:

#### MODUŁ SPRZEDAŻ

a. Rozbudowano kartę leku – w zakładce **[Ctrl+1] Odpłatności** została dodana kolumna z dodatkowym uprawnieniem "**Dz" – Dziecko**.

| lazwa handlowa      | 1000 000 000     | 25 mg 28 kaps.     |                 | Rodzaj: Gotov | vy         | ~            |      | Klasa:    | Nieokres   | ślona    |          |
|---------------------|------------------|--------------------|-----------------|---------------|------------|--------------|------|-----------|------------|----------|----------|
| Jedn. miary lek.:   | op               | Jedn. miary apt.:  | op              | Nazwali       |            |              |      |           |            |          |          |
| Unatrik lakaania u  | 1 00000          | Maataik aat i      | 1.00000         | N. międzyn.:  | -          |              |      |           |            |          |          |
| Minoznik lekospis.: | 1.00000          | Mnoznik apt.:      | 1.00000         | Postać:       | kaps.tw    | arde         | 7    | Dawka:    | 25 mg      |          | (        |
| NZO:                | 1.00000          | / 28 kaps.         |                 | Opakowanie:   | 28 kaps    |              | 3    | Kraj:     | AUSTRI     | A        |          |
| NWZ:                | 1.00000          | /                  |                 | Producent*:   | 10.00      | 10.00        |      |           |            |          |          |
| NWP:                | 1.00000          | / 28 kaps.         |                 | ſ             | Ctrl+51 In | fo           |      |           | [Ctrl+6] ( | Rabaty   |          |
| Stawka VAT:         | 8 🗸              | Symbol PKWiU:      | -               | [Ctrl-        | +7] Info   | dodatk.      |      | [0        | Ctrl+8] Ty | /py włas | ne       |
| Cena urz. det.:     | 65.02            | Kod CN:            | 3004 90 00      | [Ctrl+1] Odp  | łatności   | [Ctrl+2] Ost | rzeż | enia [C   | trl+3] Ty  | py [Ct   | rl+4] In |
| Cena urz. zak.:     | 54.99            | Min. cena detal.:  | 0.00            |               | н w ј      | 0 4 5 0      | Dz   | вхс       | RU         | ZP       | Domvé    |
| Marża detaliczna:   | 0.00             | Marża deores.:     |                 | Biała         | 1          |              | 1    |           |            | 1        | 100%     |
| Limit cenowy:       | 63.36            | Kod GTU:           | Nie dotyczy 🗸 🚺 | Ch.P.         | 1          | 1            | -    |           | 1          | F        | Ryczał   |
|                     |                  |                    |                 | Rpw           |            | •            |      |           |            | 1        | 100%     |
| Ilość minimalna:    | 0                | St. min. "ręczny": | Centr.: √       | Row P.        |            |              |      |           |            | 1        | 100%     |
| Norma magaz.:       | 0.00000          | Norma "ręczna":    |                 | Wniosek       |            |              |      |           |            | 1        | 100%     |
| Ilość dni zapasu:   | 0                | Najm. jedn. zam.:  | 0.00000         | Culture       |            |              |      |           |            |          | 10094    |
| Sposób zamaw.:      | Automatycznie    |                    |                 | ourecs.       |            |              |      |           |            | -        | 100 76   |
| Składowanie:        | 0 - Nieokreślone | Półka:             |                 |               |            |              |      |           |            |          |          |
|                     |                  |                    |                 | Zapłata rycz  | z.:        | 4.86         | Za   | płata 30% | 6:         |          |          |
|                     |                  |                    | 3) (A (1)       |               |            |              |      |           |            |          | _        |

Rys. 1. Odpłatność "Dz" – Dziecko na karcie leku

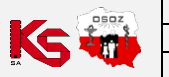

|                                                                                     | DOKUMENTACJA KS-AOW   |           |   |          |            |          |  |
|-------------------------------------------------------------------------------------|-----------------------|-----------|---|----------|------------|----------|--|
| ZMIANY W SYSTEMIE KS-AOW ZWIĄZANE Z REALIZACJĄ RECEPT Z UPRAWNIENIEM "DZ" – DZIECKO |                       |           |   |          |            | KS-AOW   |  |
| ISO                                                                                 | 9001:2015, 27001:2013 | Dokument: | 1 | Wydanie: | 2023-08-31 | Waga: 90 |  |

b. Rozbudowano kartę BLOZ – w zakładce [Ctrl+1] Odpłatności została dodana kolumna z dodatkowym uprawnieniem "Dz" – Dziecko.

| Carta BLOZ          |                           |                            |             |                |                |              |
|---------------------|---------------------------|----------------------------|-------------|----------------|----------------|--------------|
| Nr BLOZ:            | 3804521                   | 804521 Kod EAN: 9008732012 |             |                |                | 24           |
| Nazwa:              | Alarha I                  |                            |             |                |                |              |
| Nazwa międzyn.:     |                           |                            | C           | ata obowiąz.:  | 2023.07.01     |              |
| Podmiot odpowiedz.: | 11.000000000              |                            |             | Kraj: AUSTRI   | A              |              |
| Postać:             | kaps.twarde               |                            |             | PKWiU:         | -              |              |
| Dawka:              | 25 mg                     |                            |             | Kod CN:        | 3004 90 00     |              |
| Opak. handl.:       | 28 kaps.                  |                            |             | Kod GTU:       | Nie dotyczy    |              |
|                     |                           |                            |             | Modyfikacja:   | 2023.06.23     |              |
| Numer rejestru PL:  | 26320                     | [Ctrl+1] Odpłatności [(    | Ctrl+2] Cer | iy [Ctrl+3] In | ine [Ctrl+4] S | Status       |
| Data końca rej. PL: | 2026.03.19                |                            |             |                |                | _            |
| Numer rejestru UE:  | -                         | HWJC<br>Rata               | JASC        | . DZ B X D     | RUZP           | Domy<br>100% |
| Data końca rej. UE: |                           | Ch.P.                      | 1           | · ·            | < ·            | Ryczał       |
| Certyf./Data wer.:  | T / 2021.09.14            | Rpw                        |             |                |                | 100%         |
| Grupa:              | 4                         | Rpw P.                     |             |                |                | 100%         |
|                     |                           | Wniosek                    |             |                |                | 100%         |
| NZO: 1              | / 28 kaps.                | Odręcz.                    |             |                |                | 100%         |
| NWZ: 1              | /                         |                            |             | -              |                |              |
| NWP:1               | / 28 kaps.                |                            |             |                |                |              |
|                     |                           | Zapłata rycz.:             | 4.86        | Zapłata 30%    | 6:             |              |
|                     |                           | Zapłata BZ:                |             | Zapłata 50%    | 6:             |              |
|                     |                           |                            |             |                |                |              |
| [F9] ATC [Sh        | ift+F10] Info [F10] Suple | menty [Esc] Zamknii        |             |                |                |              |

Rys. 2. Odpłatność "Dz" – dziecko na karcie BLOZ

c. W module APW11 Sprzedaż w oknie Wprowadzenie kodów z recept wprowadzono możliwość wyboru uprawnienia Dz – Dziecko za pomocą przycisku [ALT+D] Dziecko. Po jego wybraniu, w polu "Uprawnienie" pojawi się dodatkowe oznaczenie "DZ". Podświetlenie uprawnienia "DZ" na czerwono informuje o braku podania numeru PESEL.

| Wprowadzenie kodów z recept      |                                              | ×          |
|----------------------------------|----------------------------------------------|------------|
| Recepta i odpłatność             |                                              |            |
| Recepta:                         | Biała (Rp.)                                  | F3         |
| Oddział <u>N</u> FZ/kraj:        |                                              | F5         |
| Uprawnienie:                     | DZ Odpłatność:                               |            |
| Informacje o recepcie            |                                              |            |
| Data realizacji <u>o</u> d:      |                                              |            |
| Nr <u>r</u> ecepty:              | 0209000000133150530486                       |            |
| Id. <u>l</u> ekarza:             |                                              | F7         |
| Id. świa <u>d</u> czeniodawcy:   |                                              | F12        |
| Data <u>w</u> ystawienia:        | ALC: 10.00                                   |            |
| PESEL:                           |                                              | F6         |
| 9 lat(a) Data <u>u</u> rodzenia: | 2014.06.11                                   |            |
|                                  |                                              |            |
| [ENT] Dalej [Alt+S] Senior [*] F | Pro [F4] Ręczne [Ctrl+F11] Kod [Ctrl+N       | (] Nie zm. |
| [F11] Powtórz [Ctrl+F5] Upr.pacj | j. [Ctrl+O] Obcokr. [Alt+I] Imp.doc. [Ctrl+F | 12] Ord.   |
| [Alt+O] Opiekun [Alt+C] Ciąża    | [Ctrl+M] Pacjent NN [Alt+D] Dziecko          |            |

Rys. 3. Możliwość wprowadzenia uprawnienia "DZ" podczas wprowadzania kodów z recept, przycisk [Alt+D] Dziecko

|        | DOKUMENTACJA KS-AOW                                                                 |            |          |   |           |                       |     |
|--------|-------------------------------------------------------------------------------------|------------|----------|---|-----------|-----------------------|-----|
| KS-AOW | ZMIANY W SYSTEMIE KS-AOW ZWIĄZANE Z REALIZACJĄ RECEPT Z UPRAWNIENIEM "DZ" – DZIECKO |            |          |   |           |                       |     |
|        | Waga: 90                                                                            | 2023-08-31 | Wydanie: | 1 | Dokument: | 9001:2015, 27001:2013 | ISO |

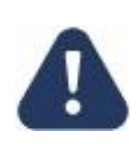

Należy pamiętać o zweryfikowaniu czy uprawnienie dodatkowe pacjenta **"DZ" – Dziecko** zostało poprawnie wpisane na receptę przez uprawnioną osobę. Przypomina o tym komunikat wyświetlany po wybraniu skrótu **[Alt+D] Dziecko** (wyświetlanie komunikatu można wyłączyć za pomocą opcji **APW11.2.156**):

|          | Due 4 Komunikat                                                                                                    |
|----------|----------------------------------------------------------------------------------------------------|
|          | Zweryfikuj czy na recepcie takie uprawnienie zostało poprawnie naniesione.<br>(Rozporządzenie w sprawie recept, par. 8, ust. 1., lit 1)                                                                                                    |
| <u>^</u> | Realizacja recepty na podstawie uprawnienia dodatkowego pacjenta DZ<br>jest dopuszczalna jedynie w sytuacji, kiedy osoba uprawniona do wystawienia<br>recepty takie uprawnienie poprawnie wpisze na recepcie. Osoba wydająca lek<br>nie może samodzielnie decydować o wydaniu leku na podstawie uprawnienia<br>dodatkowego pacjenta DZ. |
| Uwaga!   | (wyłączenie wyświetlania ostrzeżenia: opcja Apw11.2.156) X                                                                                                    |

d. W przypadku, gdy wybrane zostanie uprawnienie [Alt+D] Dziecko i jednocześnie pole PESEL zostanie uzupełnione danymi pacjenta, który ukończył 18 lat, to uprawnienie "DZ" oraz numer PESEL zostaną podświetlone na czerwono, a w dolnej części okna pojawi się stosowna informacja:

| Wprowadzenie kodów z recept                                                         |                                     | ×   |  |  |  |
|-------------------------------------------------------------------------------------|-------------------------------------|-----|--|--|--|
| Receptar oupratiose<br>Recepta:                                                     | Biała (Rp.)                         | F3  |  |  |  |
| Oddział <u>N</u> FZ/kraj:                                                           |                                     | F5  |  |  |  |
| Uprawnienie:                                                                        | DZ Odpłatność:                      |     |  |  |  |
| Informacje o recepcie                                                               |                                     |     |  |  |  |
| Data realizacji <u>o</u> d:                                                         |                                     |     |  |  |  |
| Nr <u>r</u> ecepty:                                                                 | 02290000001381505046                | 4   |  |  |  |
| Id. <u>l</u> ekarza:                                                                | 0055200                             | F7  |  |  |  |
| Id. świa <u>d</u> czeniodawcy:                                                      | 7 100 100 100                       | F12 |  |  |  |
| Data <u>w</u> ystawienia:                                                           | 2003.00.00                          |     |  |  |  |
| PESEL:                                                                              | STATES OF STREET                    | F6  |  |  |  |
| 28 lat(a) Data <u>u</u> rodzenia:                                                   | 1995.03.05                          |     |  |  |  |
| Dziecko: Pacjent starszy niż 18 lat                                                 |                                     |     |  |  |  |
| [ENT] Dalej [Alt+S] Senior [*] Pro [F4] Ręczne [Ctrl+F11] Kod [Ctrl+N] Nie zm       |                                     |     |  |  |  |
| [F11] Powtórz [Ctrl+F5] Upr.pacj. [Ctrl+O] Obcokr. [Alt+I] Imp.doc. [Ctrl+F12] Ord. |                                     |     |  |  |  |
| [Alt+O] Opiekun [Alt+C] Ciąża                                                       | [Ctrl+M] Pacjent NN [Alt+D] Dziecko |     |  |  |  |

Rys. 5. Uprawnienie "DZ", pacjent starszy niż 18 lat

e. W przypadku, gdy pacjent z uprawnieniem **"DZ"** posiada uprawnienie dodatkowe, należy zaznaczyć oba uprawnienia, np.:

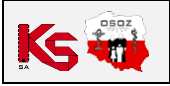

|        | DOKUMENTACJA KS-AOW                                                                 |            |          |   |           |                       |     |
|--------|-------------------------------------------------------------------------------------|------------|----------|---|-----------|-----------------------|-----|
| KS-AOW | ZMIANY W SYSTEMIE KS-AOW ZWIĄZANE Z REALIZACJĄ RECEPT Z UPRAWNIENIEM "DZ" – DZIECKO |            |          |   |           |                       |     |
|        | Waga: 90                                                                            | 2023-08-31 | Wydanie: | 1 | Dokument: | 9001:2015, 27001:2013 | ISO |

| Wprowadzenie kodów z recept       |                                                | X       |
|-----------------------------------|------------------------------------------------|---------|
| Recepta i odpłatność              |                                                |         |
| Recepta:                          | Biała (Rp.)                                    | F3      |
| Oddział <u>N</u> FZ/kraj:         |                                                | F5      |
| Uprawnienie:                      | DN DZ Odpłatność:                              |         |
| Informacje o recepcie             |                                                |         |
| Data realizacji <u>o</u> d:       |                                                |         |
| Nr <u>r</u> ecepty:               | Carponeous CTAFOCTARANG                        |         |
| Id. <u>l</u> ekarza:              | 3636363                                        | F7      |
| Id. świa <u>d</u> czeniodawcy:    | 2 million and a second                         | F12     |
| Data <u>w</u> ystawienia:         | 2013/06/29                                     |         |
| PESEL:                            |                                                | F6      |
| 9 lat(a) Data <u>u</u> rodzenia:  | 2014.06.11                                     |         |
|                                   |                                                |         |
| [ENT] Dalei [Alt+S] Senior [*10   | Pro [E4] Reczne [Ctrl+E11] Kod [Ctrl+N] N      | lie zm. |
| [E11] Deutéra [Ctrl (EE] Upr paci | [Ctd i O] Obselve [Alt i I] Imp das [Ctd i E12 | 1 Ord   |
|                                   |                                                | g ora.  |
| [Alt+O] Opiekun [Alt+C] Ciąża     | [Ctrl+M] Pacjent NN [Alt+D] Dziecko            |         |

Rys. 6. Pacjent posiada uprawnienie dodatkowe

f. W przypadku sprzedaży leku spoza listy leków bezpłatnych na uprawnienie **"DZ"**, system wyświetli komunikat informujący, że dany towar zostanie wydany z pominięciem tego uprawnienia, np.:

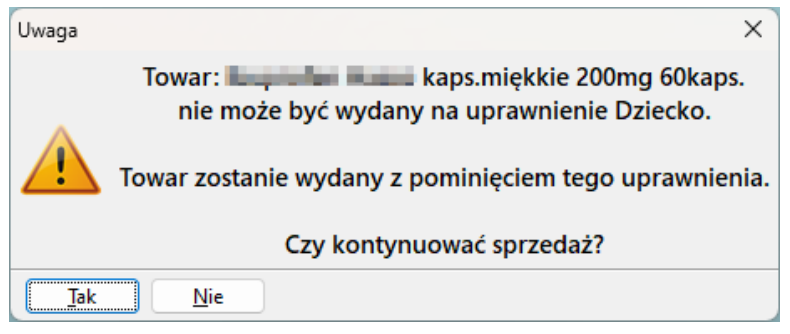

Rys. 7. Towar nie może zostać wydany na uprawnienie "DZ – Dziecko"

g. Uprawnienia dodatkowe dostępne z poziomu okna e-Recepty również zostały rozszerzone o nowe pole
Uprawnienie Dziecko (przycisk [Ctrl+F5] Uprawnienie):

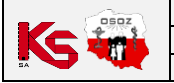

| 💞 e-Recepty                                                                                                    | ×                                                                                    |
|----------------------------------------------------------------------------------------------------|--------------------------------------------------------------------------------------|
| OS-075 Warszawa, PL                                                                                                    | IF7] Lekarz-<br>DARIUSZ LECZNICZY<br>lek.<br>NPWZ:                                   |
| Recepta<br>Lekarska<br>Status: Zreal. częściowo<br>Data wystawienia: 0.8.29<br>Data realizacji od: 0.8.29<br>Data realizacji do: 0.9.28 | [F12] Świadczeniodawca   Kamsoft S.A.   ul. Dubois 5A   00-184 Warszawa, PL   REGON: |
| Oddział NFZ:Brak danych                                                                                                    | [Shift+F5] Wycena recepty                                                            |
| Lp Nazwa                                                                                                    | Odplt. Uprw. Il. op. Σjedn.                                                          |
| Adps.miękk                                                                                                    | exkie K DZ 3 180<br>ie 200mg 60kaps. (BLOZ: 3760761)                                 |
| Oprawnienia dodatkowe                                                                                                    | ^                                                                                    |
| Uprawnienie dodatkowe: 🗙                                                                                                    | ~                                                                                    |
| Nazwa dok. potw. upraw.: Brak                                                                                                    | ~                                                                                    |
| Nr dok. potw. upraw.:                                                                                                    |                                                                                      |
| Zaktualizuj kartę pacjenta:                                                                                                    |                                                                                      |
| Uprawnienie Senior:                                                                                                    | Uprawnienie Ciąża: 📃 Uprawnienie Dziecko: 🖌                                          |
| Prze [F2] OK [ESC] Anuluj                                                                                                    |                                                                                      |
| Uwagi:                                                                                                    |                                                                                      |
| [F2] Realizuj [F3] Karta ▼ [F4] Pobie                                                                                                   | rz recepty [F9] Realizacje [F8] Zablokuj                                             |
| [Ctrl+F5] Uprawnienie [F10] Synonimy [ES                                                                                                | C] Anuluj [Ctrl+Shift+K] Asystent e-Recepty                                          |

Rys. 8. Nowe uprawnienie "DZ" – Dziecko

Jeżeli na recepcie wskazano uprawnienie **"DZ" – Dziecko** dla pacjenta, który ukończył **18 lat**, to oznaczenie **"DZ"** zostanie podświetlone kolorem czerwonym, a w uwagach pojawi się ostrzeżenie, np.:

| 🧇 e-Recepty                                                                                        |                                           |                                                                               |                         |             | ×               |  |  |  |  |
|----------------------------------------------------------------------------------------------------|-------------------------------------------|-------------------------------------------------------------------------------|-------------------------|-------------|-----------------|--|--|--|--|
| - [F6] Pacjent                                                                                     | [IW]-                                     | F7] Lekar.<br>Dariusz Lecz<br>lek. med.                                       | <mark>z</mark><br>niczy |             |                 |  |  |  |  |
| PESEL:                                                                                             | Ð                                         | NPWZ: 3016                                                                    | 5293                    |             | ć               |  |  |  |  |
| Recepta-<br>Lekarska<br>Status:<br>Data wystawienia:<br>Data realizacji od:<br>Data realizacji do: | Wystawiona                                | Praktyka poloznej<br>Ul. Dubois 5a<br>00-184 Warszawa, PL<br>REGON: 511264150 |                         |             |                 |  |  |  |  |
| Oddział NFZ: Brak danych                                                                           | · 📿                                       | [Shift+F5] \                                                                  | Nycena r                | ecepty      | <u></u>         |  |  |  |  |
| Lp Nazv                                                                                            | <i>i</i> a                                | Odplt.                                                                        | Uprw.                   | Il. op.     | Σ jedn.         |  |  |  |  |
| 1 068                                                                                              | i de specação                             | II 100%<br>zawiesi                                                            | Brak<br>(BLOZ: 31       | 1<br>15413) | 70<br>Ø KS-BLOZ |  |  |  |  |
| 2 - Resultion für Installaritet p                                                                  | ),C                                       | )5 g 100%<br>05 g 30 ta (BL                                                   | DZ<br>0Z: 81300         | 2           | 60<br>Ø KS-BLOZ |  |  |  |  |
| 3 Alexander Kaldreill                                                                              | ),<br>0                                   | 01 100%<br>.01 g 28 tabl.                                                     | Brak                    | 1           | 28              |  |  |  |  |
|                                                                                                    |                                           |                                                                               |                         |             |                 |  |  |  |  |
| Wydano:                                                                                            | 0 (C0 +-1                                 |                                                                               |                         | Iloś        | ć towar<br>49 c |  |  |  |  |
| Pozostało do wydania:<br>Uwagi: Na Rp. wskazano u                                                  | <b>2 OD. ( GU tal</b><br>iprawnienie Dzie | ecko dla pacje                                                                | nta, który              | ukończył    | 18 lat.         |  |  |  |  |
| [F2] Realizuj [F3] Karta                                                                           | ▼ [F4] Pobier:                            | z recepty [F9                                                                 | ] Realizacje            | [F8] 2      | Zablokuj        |  |  |  |  |
| [Ctrl+F5] Uprawnienie [F10]                                                                        | Synonimy [ESC                             | ] Anuluj                                                                      | rl+Shift+K]             | Asystent e  | e-Recepty       |  |  |  |  |

Rys. 9. Wskazano uprawnienie "DZ" – Dziecko dla pacjenta, który ukończył 18 lat

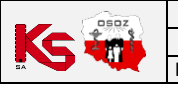

|        |                                                                                     |            | w        | UMENTACJA KS-AC | DOK       |                       |    |  |  |
|--------|-------------------------------------------------------------------------------------|------------|----------|-----------------|-----------|-----------------------|----|--|--|
| KS-AOW | ZMIANY W SYSTEMIE KS-AOW ZWIĄZANE Z REALIZACJĄ RECEPT Z UPRAWNIENIEM "DZ" – DZIECKO |            |          |                 |           |                       |    |  |  |
|        | Waga: 90                                                                            | 2023-08-31 | Wydanie: | 1               | Dokument: | 9001:2015, 27001:2013 | SO |  |  |

h. W module APW11 Sprzedaż → Popraw (P) → Sprzedaż dodano kolumnę "Upr. DZ", w której sprzedaże zrealizowane na uprawnienie Dziecko oznaczono literą "D", natomiast pozostałe pozycje recepty nieznajdujące się na wykazie leków bezpłatnych dla osób do 18. roku życia, oznaczono literą "N", np.:

| ø | 😵 KS-AOW DEMONSTRACYJNA 2023 - Sprzedaż |                  |                 |                                         |                  |                  |   |                      |            |               |             |           |            |     |               |
|---|-----------------------------------------|------------------|-----------------|-----------------------------------------|------------------|------------------|---|----------------------|------------|---------------|-------------|-----------|------------|-----|---------------|
| U | Data<br>sprzedaży <sup>⊤</sup>          | Numer<br>klienta | Numer<br>towaru | Nazwa towaru                            | Typ<br>sprzedaży | Barwa<br>recepty | Z | Odpła- O<br>tność od | zn.<br>dp. | Upr.<br>pacj. | Upr.<br>75+ | Upr.<br>C | Upr.<br>DZ | SIM | Repo<br>Cloud |
|   | 303.8.8                                 | 5                | 4470            | North Age, Month (3 mg/3 has)           | 0                | Rp. Biała        |   | R                    | R          |               |             |           | D          |     |               |
|   |                                         | 4                | 4470            | Address Representation of the off-basis | 0                | Rp. Biała        |   | R                    | R          |               |             |           | D          |     | $\otimes$     |
|   |                                         | 3                | 4470            | Analytic keys towards 24 mg/24 happe    | 0                | Rp. Biała        |   | R                    | R          |               |             |           | D          |     | $\otimes$     |
|   |                                         | 2                | 4471            | Reporter Place topologistic Silling     | 0                | Rp. Biała        |   | R                    | R          |               |             |           | Ν          |     | $\bigotimes$  |
|   |                                         | 1                | 420             | Automa & Minabetal Jung 100 tot         | 0                | Rp. Biała        |   | R                    | R          | DN            |             |           | Ν          |     | $\otimes$     |

Rys. 10. Nowa kolumna "Upr. DZ" (Poprawa sprzedaży > Sprzedaż)

#### **MODUŁ KONTROLA**

a. W module APW23 Kontrola → Kontrola sprzedaży → Retaksacja recept można zobaczyć informacje o zrealizowanych receptach. Recepty zrealizowane z uprawnieniem "DZ" – Dziecko zostaną oznaczone literami "DZ", np.:

| 송 r    | 🗞 Retaksacja recept * 📃 🗆 🗸 🗌                                                                                                    |                 |              |           |                             |                |                   |                     |                      |                      |                     |                    |                   |                    |                     |         |          |              |                              |            |
|--------|----------------------------------------------------------------------------------------------------|-----------------|--------------|-----------|-----------------------------|----------------|-------------------|---------------------|----------------------|----------------------|---------------------|--------------------|-------------------|--------------------|---------------------|---------|----------|--------------|------------------------------|------------|
| Lek r  | Lek na recepcie: Zweryfikowano 0 z 5 recept (0%)                                                                                                    |                 |              |           |                             |                |                   |                     |                      |                      |                     |                    |                   |                    |                     |         |          |              |                              |            |
| L      | Lek wydany: Lew wydany: Lew wydany<br>Lew wydany: Lew wydany: Lew wydany: Lew wydany: Lew wydany: Lew wydany: Lew wydany: Lew wydany: Lew wydany: Lew wydany: Lew wydany: Lew wydany: Lew wydany: Lew wydany: Lew wydany: Lew wydany: Lew wydany: Lew wydany: Lew wydany: Lew wydany: Lew wydany: Lew wydany: Lew wydany: Lew wydany: Lew wydany |                 |              |           |                             |                |                   |                     |                      |                      |                     |                    |                   |                    |                     |         |          |              |                              |            |
| Post   | Postać wydana: kaps.miękkie Dawka wydana: 200 mg Opakowanie wydane: 60 kaps.                                                                                                    |                 |              |           |                             |                |                   |                     |                      |                      |                     |                    |                   |                    |                     |         |          |              |                              |            |
|        | Adn                                                                                                    | otacje:         |              |           |                             |                |                   |                     |                      | _                    | _                   |                    |                   |                    |                     | _       | BLOZ lek | ku na re     | cepcie: <u>3760</u>          | <u>761</u> |
| Wen    | y Za<br>ja da                                                                                                    | atwier<br>zenie | St.          | Real.     | Data<br>wystawienia         | Kod EAN        |                   | Nazwa I             | eku                  | Ilość op.<br>na rec. | Ilość op.<br>wydana | Σ jedn.<br>na rec. | Jedn.<br>na rec   | . Σjedn<br>. wydan | . Jedn.<br>a wydana | Upr.    | Odpł.    |              | Data i godzina<br>realizacji | (<br>      |
|        |                                                                                                    |                 | ×            | С         | 2012/06/28                  | 59099908535    | 40                | UN INVESTIGATION OF | apartiti nagitira il | 3                    | 2                   | 180                | kaps.             | 12                 | ) kaps.             | DZ      | Rycza    | iłt          | 14:                          | 32         |
|        |                                                                                                    |                 |              |           |                             |                |                   |                     |                      |                      |                     |                    |                   |                    |                     |         |          |              |                              |            |
|        |                                                                                                    |                 |              |           |                             |                |                   |                     |                      |                      |                     |                    |                   |                    |                     |         |          |              |                              |            |
|        |                                                                                                    |                 |              |           |                             |                |                   |                     |                      |                      |                     |                    |                   |                    |                     |         |          |              |                              | 1          |
|        |                                                                                                    |                 |              |           |                             |                |                   |                     |                      |                      |                     |                    |                   |                    |                     |         |          |              |                              |            |
| _      |                                                                                                    |                 |              |           |                             |                |                   |                     |                      |                      |                     |                    |                   |                    |                     |         |          |              |                              |            |
|        |                                                                                                    |                 |              |           |                             |                |                   |                     | Re                   | alizacj              |                     |                    |                   |                    |                     |         |          |              |                              |            |
| Wen    | y Za<br>ja da                                                                                                    | atwier<br>zenie | SIM          | Real.     | Data i godzin<br>realizacji | a Klient       | Nr ogl.<br>rec.   | Nazwa               | a towaru             |                      | Kod EAN             | II<br>W            | ość op.<br>/ydana | Σjedn.<br>wydana v | Jedn.<br>vydana     | Upr.    | Odpł.    | Oddz.<br>NFZ | Sprzedaw                     | ica        |
|        |                                                                                                    |                 | $\checkmark$ | с         | 14                          | :32 0006       | 6                 | den Koner in        | en singlish Zitler,  | 0 5909               | 9908535             | 40                 | 1                 | 60 k               | aps.                | DZ      | Ryczałt  |              | Administrator                |            |
|        |                                                                                                    |                 |              |           |                             |                |                   |                     |                      |                      |                     |                    |                   |                    |                     |         |          |              |                              | - 1        |
|        |                                                                                                    |                 |              |           |                             |                |                   |                     |                      |                      |                     |                    |                   |                    |                     |         |          |              |                              | 1          |
| _      |                                                                                                    |                 |              |           |                             |                |                   |                     |                      |                      |                     |                    |                   |                    |                     |         |          |              |                              |            |
| Filtry | niny Recepta: e-Recepty                                                                                                    |                 |              |           |                             |                |                   |                     |                      |                      |                     |                    |                   |                    |                     |         |          |              |                              |            |
| [+] P  | orząd                                                                                                    | dek (F          | 2] We        | eryfik. 🔻 | [F6] Zatwierdź              | [Tab] Przełącz | [F3] Karta towaru | [F4] Recepta        | ► [F5] Karta BLOZ ▼  | (F7) Filtr           | [F10] Dri           | ukuj [Cti          | 1+Shift+K]        | Asystent e-R       | ecepty [Esc] a      | Camknij |          |              |                              |            |

Rys. 11. Podgląd realizacji z uprawnieniem "DZ" – Dziecko

b. Dodano filtry do Przeglądu sprzedaży umożliwiające wyszukiwanie według nowego uprawnienia "DZ" –
Dziecko (APW23 Kontrola > Przegląd sprzedaży). Do wyboru są różne opcje ustawień, np.:

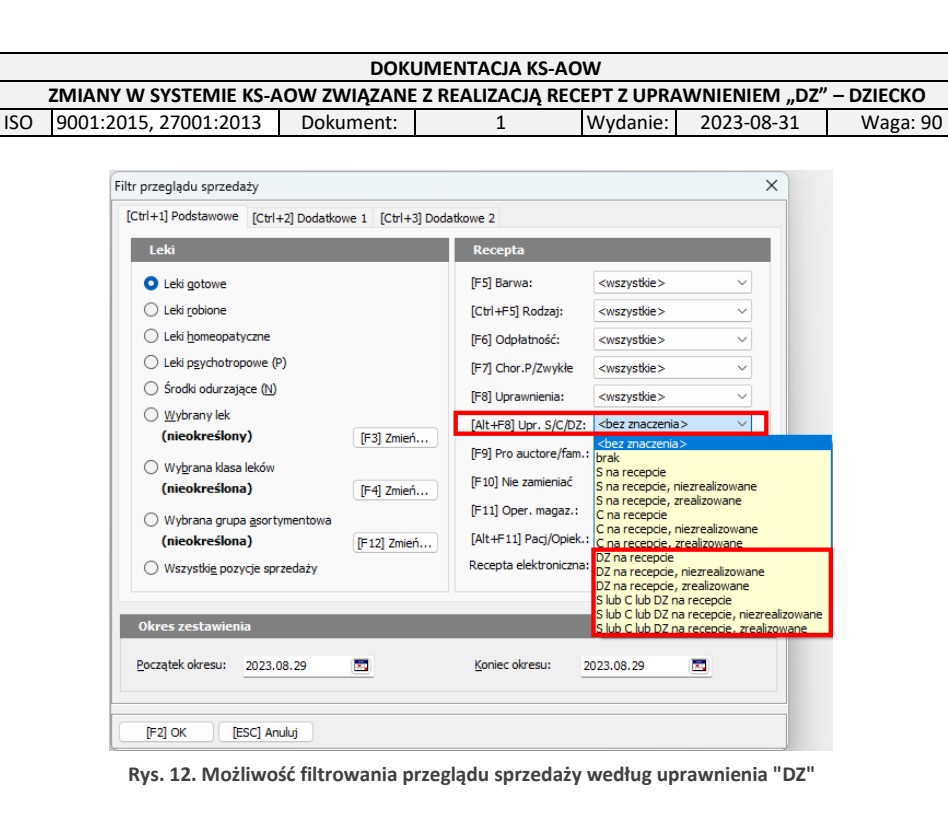

17

**KS-AOW** 

c. Informacja o sprzedaży z uprawnieniem "DZ" – Dziecko będzie również widoczna w oknie zawierającym informacje o danej sprzedaży – (przycisk [F3] Info. o sprz. z poziomu okna [Ctrl+1]
Obecność kodów, [Ctrl+2] Poprawność kodów oraz [F3] Informacja o pozycji z poziomu okna [Ctrl+6] Przegląd sprzedaży), np.:

|                                                                                                    | Info                                                                                           | rmacja                                                                                                    |                                                                    |
|----------------------------------------------------------------------------------------------------|------------------------------------------------------------------------------------------------|----------------------------------------------------------------------------------------------------|--------------------------------------------------------------------|
| Nazwa leku:<br>Typ leku: Sp<br>Odpłatność: Ry<br>Barwa recepty:                                                                                                    | rzedaż normalna<br>czałt<br>Rp. Biała                                                          | 200mg 60kaps. EAN: 5<br>Uprawnienia: DZ                                                                                                    | 909990853540                                                       |
| Ilość sprzedana:<br>Ilość ryczałtowa:<br>Limit cenowy:<br>Cena detal. brutto:<br>Stawka VAT:<br>Data sprzedaży:<br>Numer klienta / recept<br>Pozycja na recepcie / s<br>Sprzedawca: | 1.000 op<br>1.000 op<br>4.87 zł<br>8.79 zł<br>8 %<br>ty: 6 / 1<br>skł.: 1 / 0<br>Administrator | Wartość refundacji:<br>Zapłata:<br>Wartość marży (rob):<br>Taxa laborum:<br>Data zakupu:<br>Numer faktury:<br>Numer ogólny recepty:<br>Oddział NFZ / kraj: | 8.79 zł<br>0.00 zł<br>0.00 zł<br>0.00 zł<br>29/08/23/1<br>6<br>0 - |
|                                                                                                    | Kody wpisyw                                                                                    | ane na recepcie NZ                                                                                                    |                                                                    |
| Nr recepty:<br>Id prac. medycznego:<br>Id pacjenta:<br>Id świadczeniodawcy:<br>Data wystawienia:<br>PESEL opiekuna:<br>Data realizacji od:<br>Wydano odpow.:<br>Pierw. ord.:        | 32.1.000000000441965<br>3016293<br>Brak wpisu<br>241371988<br>20230829<br>57010573349          | 45<br>Uprawnienie Dziecko d                                                                                                    |                                                                    |
| [F4] Popraw kody [F                                                                                                    | 10] Wydruk 📗 [ESC] Zamknij                                                                     | j j                                                                                                    |                                                                    |

Rys. 13. Informacje o sprzedaży, uprawnienie "DZ"

Funkcjonalność nie zawiera aktualnie możliwości sprawozdawania realizacji z uwzględnieniem realizacji sprzedaży z nowym uprawnieniem (DZ – Dziecko) do NFZ. Taka funkcjonalność zostanie dostarczona w jednym z kolejnych wydań systemu KS-AOW.